## ΑΝΑΚΟΙΝΩΣΗ ΠΡΟΣ ΤΟΥΣ ΦΟΙΤΗΤΕΣ ΤΟΥ ΤΜΗΜΑΤΟΣ ΟΙΝΟΛΟΓΙΑΣ ΚΑΙ ΤΕΧΝΟΛΟΓΙΑΣ ΠΟΤΩΝ ΓΙΑ ΤΗΝ ΗΛΕΚΤΡΟΝΙΚΗ ΕΓΓΡΑΦΗ ΤΟΥΣ ΣΕ ΕΡΓΑΣΤΗΡΙΑΚΑ ΤΜΗΜΑΤΑ

Την **Δευτέρα 22 Φεβρουαρίου 2016 και ώρα 09:00** θα ξεκλειδωθούν τα Εργαστηριακά Μαθήματα του Τμήματός σας στο open eclass **για όλους τους φοιτητές και αυτούς των κανονικών εξαμήνων και τους μεταφερόμενους**, οπότε και θα μπορείτε να εγγραφείτε σε εργαστηριακά τμήματα. Μελετήστε καλά τις σχετικές οδηγίες που ακολουθούν.

Το σύστημα θα κλείσει και δεν θα μπορείτε πλέον να κάνετε οποιαδήποτε διαδικασία την Τετάρτη 24 Φεβρουαρίου 2016 και ώρα 23:00.

Ο Πρόεδρος του Τμήματος

Ηλ. Κόρκας

## ΟΔΗΓΙΕΣ ΓΙΑ ΤΗΝ ΗΛΕΚΤΡΟΝΙΚΗ ΕΓΓΡΑΦΗ ΣΕ ΕΡΓΑΣΤΗΡΙΑΚΑ ΤΜΗΜΑΤΑ

ΠΡΟΣΟΧΗ ΑΥΤΗ Η ΔΙΑΔΙΚΑΣΙΑ <u>ΑΦΟΡΑ ΜΟΝΟΝ ΣΤΗ ΚΑΤΟΧΥΡΩΣΗ</u> <u>ΘΕΣΗΣ ΣΕ ΕΡΓΑΣΤΗΡΙΑΚΑ ΤΜΗΜΑΤΑ</u> ΤΩΝ ΜΑΘΗΜΑΤΩΝ ΣΤΑ ΟΠΟΙΑ ΘΑ ΕΓΓΡΑΦΕΙΤΕ ΚΑΤΑ ΤΟ ΕΑΡΙΝΟ ΕΞΑΜΗΝΟ 2015-16. ΚΑΙ <u>ΔΕΝ ΕΠΗΡΕΑΖΕΙ</u> <u>ΤΗΝ ΗΛΕΚΤΡΟΝΙΚΗ ΔΗΛΩΣΗ ΘΕΩΡΗΤΙΚΩΝ ΚΑΙ ΕΡΓΑΣΤΗΡΙΑΚΩΝ</u> <u>ΜΑΘΗΜΑΤΩΝ</u> ΤΗΝ ΟΠΟΙΑ ΘΑ ΚΑΝΕΤΕ ΜΕ ΤΟΝ ΤΡΟΠΟ ΠΟΥ ΓΝΩΡΙΖΕΤΕ ΚΑΙ ΕΦΑΡΜΟΖΑΤΕ ΜΕΧΡΙ ΤΩΡΑ.

Την πρώτη μέρα των εγγραφών (Δευτέρα 22 Φεβρουαρίου) και ώρα 10:00 θα ξεκλειδωθούν στο open eclass τα Εργαστηριακά Τμήματα των κανονικών εξαμήνων για τους φοιτητές των εξαμήνων Β, Δ και Στ καθώς και τα Εργαστηριακά Τμήματα για τους Μεταφερόμενους.

Για να κατοχυρώσετε θέση στο εργαστηριακό τμήμα του κάθε μαθήματος που θέλετε ακολουθείτε την παρακάτω πορεία:

- Μπαίνετε στο open eclass στο λογαριασμό σας. Σύνδεση χρήστη δεξιά με όνομα χρήστη και συνθηματικό και Είσοδος.
- Από τον Κατάλογο Μαθημάτων κάνετε τικ και επιλέγετε το μάθημα σε εργαστηριακό τμήμα του οποίου θέλετε να κατοχυρώσετε θέση. Τα μαθήματα αυτά θα έχουν τίτλο: ΕΡΓΑΣΤΗΡΙΟ ΤΑΔΕ ΜΑΘΗΜΑΤΟΣ (ΜΟΝΟΝ ΓΙΑ ΕΓΓΡΑΦΕΣ ΦΟΙΤΗΤΩΝ). (εμφανίζεται πράσινο τικ στο μάθημα)
- ΕΡΓΑΣΤΗΡΙΟ ΤΡΟΦΙΜΩΝ (ΜΟΝΟΝ ΓΙΑ ΕΓΓΡΑΦΕΣ ΦΟΙΤΗΤΩΝ) (ΤΤΤ136) ΣΠΥΡΙΔΩΝ ΠΑΠΑΔΑΚΗΣ
- 3. Μπαίνετε στα «Μαθήματά μου». Το εργαστήριο αυτό εμφανίζεται πλέον στο χαρτοφυλάκιό σας. Μπαίνετε στο μάθημα αυτό και κατόπιν στις Ομάδες χρηστών όπου εμφανίζονται τα διαθέσιμα τμήματα. Διαβάζετε τα σχόλια για κάθε τμήμα και κάνετε κλικ στο κουτάκι εγγραφή δεξιά-δεξιά στο τμήμα που επιθυμείτε και μπορείτε να εγγραφείτε και δεν είναι γεμάτο. Αυτό είναι, κλείσατε θέση στο συγκεκριμένο τμήμα.
- 4. Αν κάνατε λάθος στο Τμήμα που δηλώσατε και θέλετε να εγγραφείτε σε κάποιο άλλο τμήμα ή να μην γραφείτε καθόλου σ΄ αυτό το εργαστήριο ακολουθείτε την εξής πορεία: Πηγαίνετε στις Ομάδες Χρηστών και κάνετε απεγγραφή από την ομάδα που γραφτήκατε πατώντας το κουμπάκι απεγγραφή δεξιά-δεξιά. Έχετε πλέον διαγραφεί τελείως από την ομάδα και μπορείτε να ξαναπάτε στο βήμα 2.
- 5. Δεν στέλνετε email στους υπεύθυνους καθηγητές.
- Επαναλαμβάνετε την ίδια διαδικασία από το βήμα 2 και για τα υπόλοιπα εργαστήρια.
- 7. Έξοδος χρήστη και τέλος